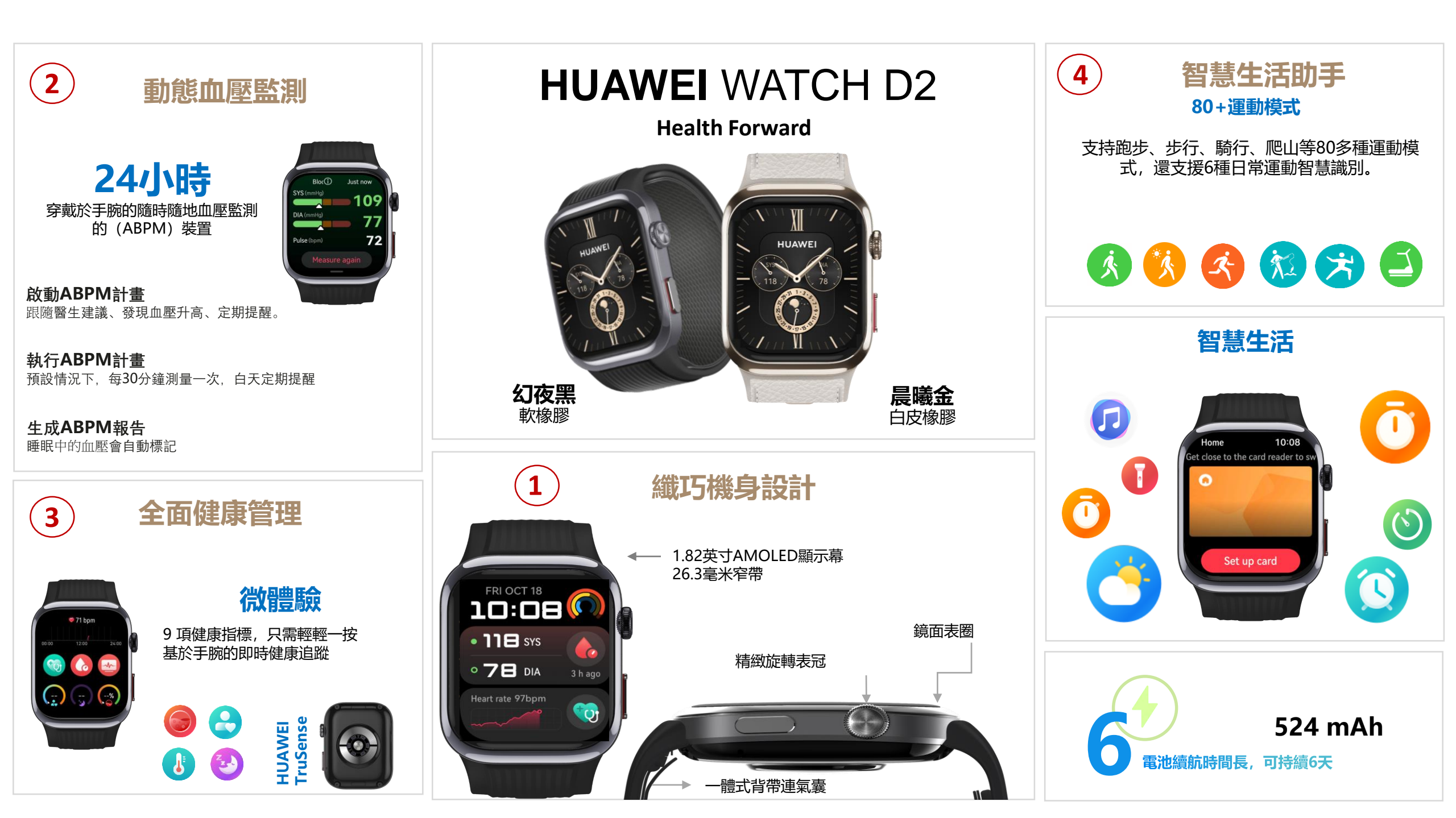

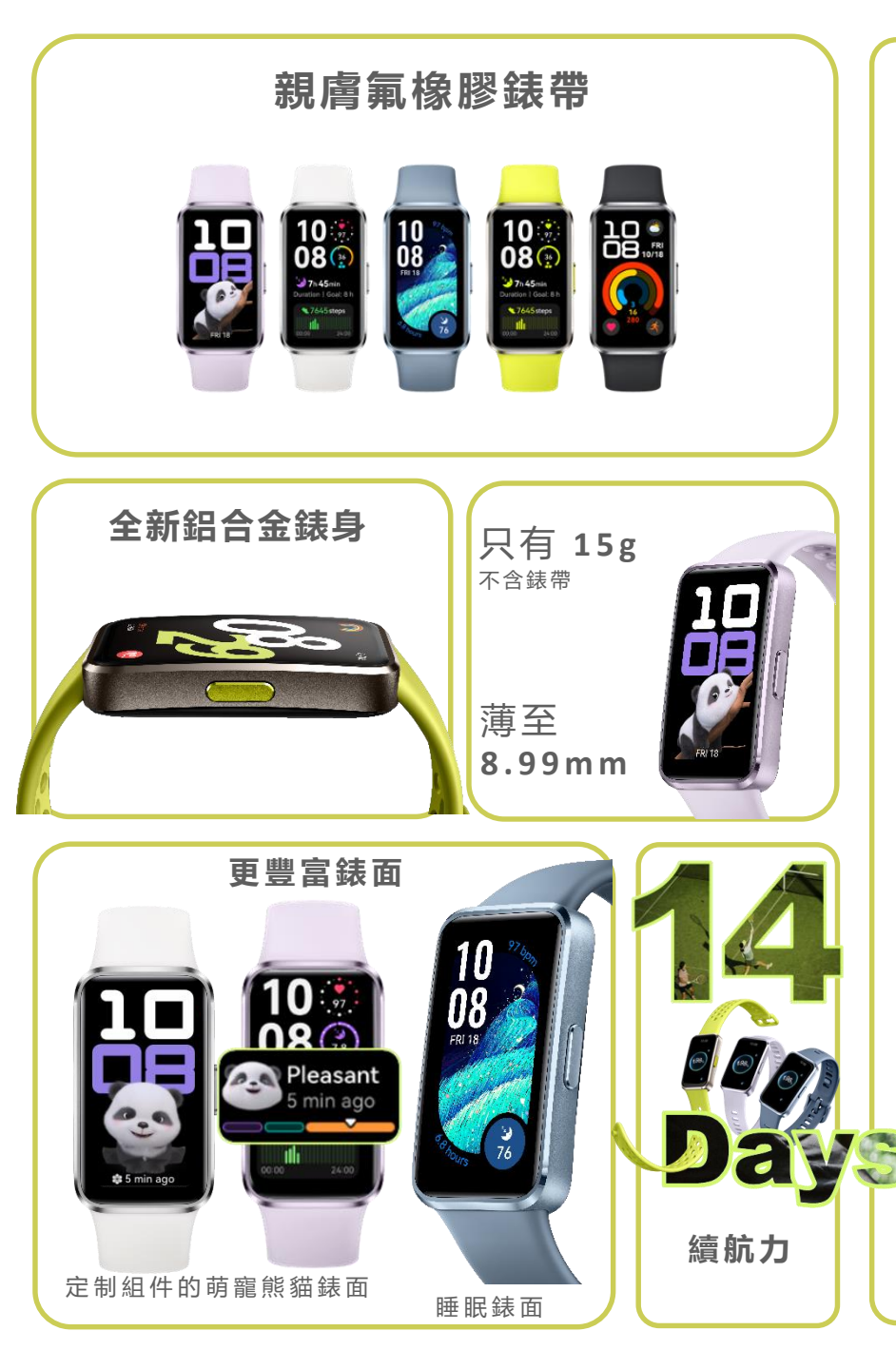

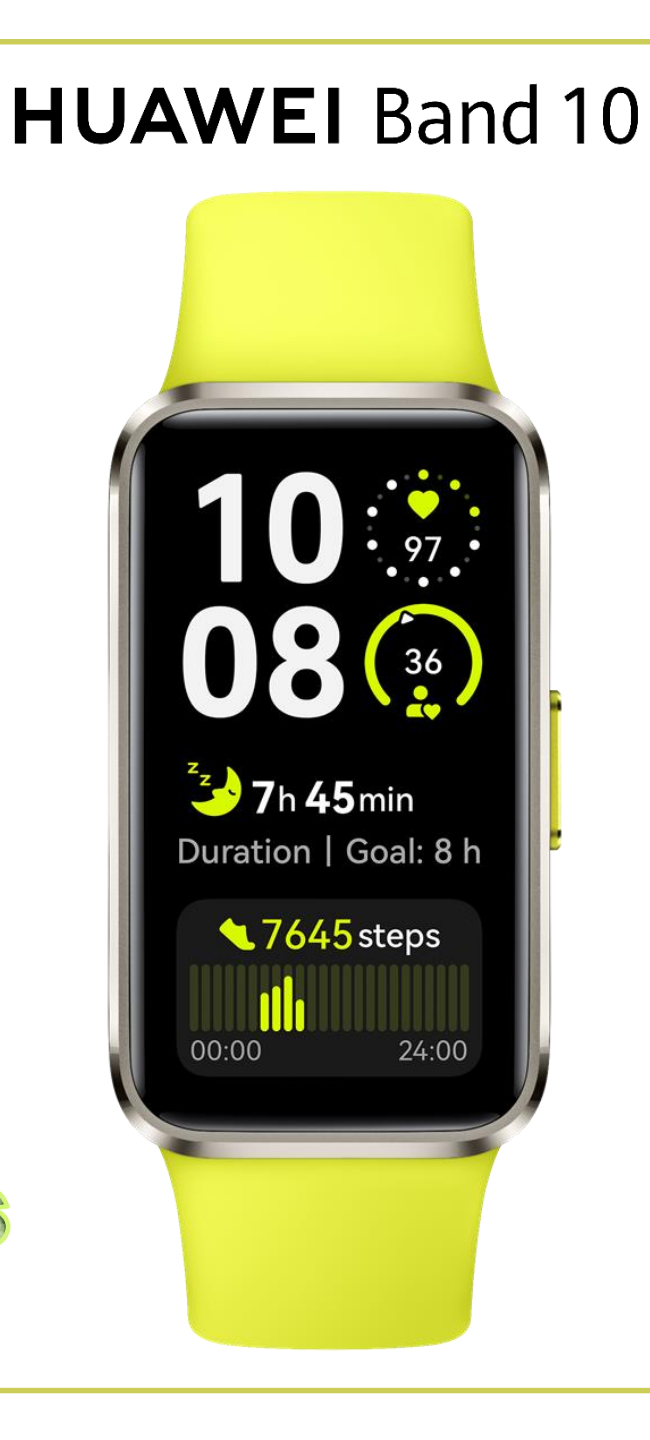

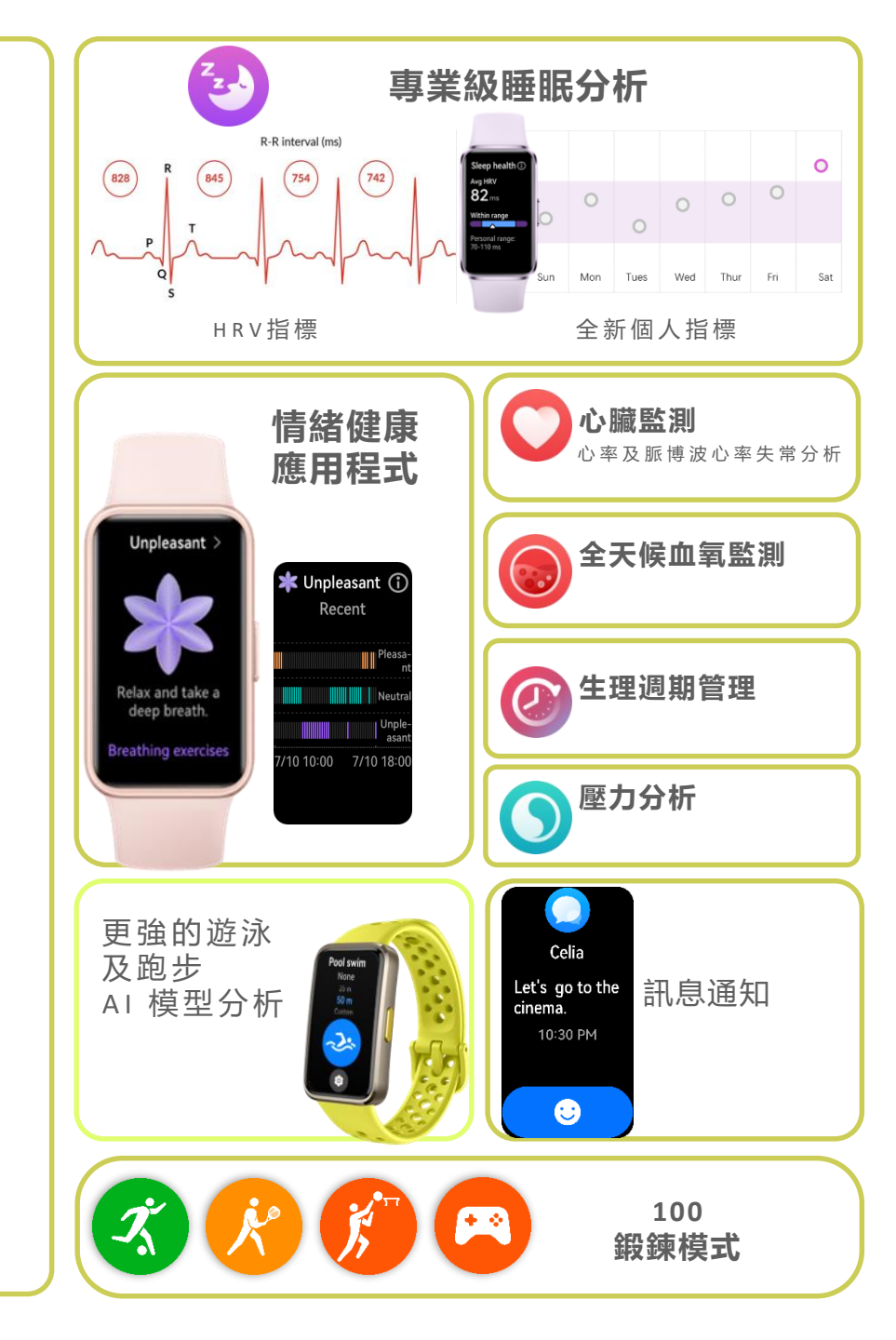

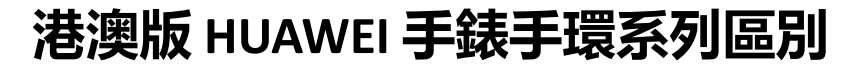

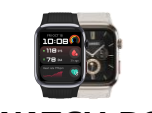

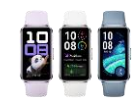

| HUAWEI | WATCH D2 | Band 10 |
|--------|----------|---------|
| 材料/耐久性 |          |         |
| 錶身材料   | 鋁合金錶身    | 鋁合金錶身   |
| 錶身重量   | 40g      | 15g     |
|        | 13.3mm   | 8.99mm  |
| 防護等級   | IP68     | 5ATM    |

| 運動支持 | <b>80</b> + √ | <b>100</b> + √ |
|------|---------------|----------------|
| 衛星支持 | 5星雙頻          | 用手機GPS         |
| 游泳   | Х             | 僅室内游泳          |
| 登山   | <b>√</b>      | Х              |

| 全面的健康監控                       |                |              |
|-------------------------------|----------------|--------------|
| 心率精度                          | S              | 沒有資料         |
| 24小時心率監測及提醒                   | √              | $\checkmark$ |
| 24小時血氧監測及提醒                   | √              | $\checkmark$ |
| 24小時脈搏波心律不整分析                 | √              | $\checkmark$ |
| 心電圖及心血管彈性監測                   | <b>√</b>       | Х            |
| 24小時情緒健康及壓力監測                 | √              | √            |
| 睡眠監測(睡眠模式,心率,血氧,呼吸頻率,深淺層睡眠記錄) | $\checkmark$   | √(包括HRV監測)   |
| 睡眠呼吸暫停                        | √              | <b>√</b>     |
| 氣囊充氣式血壓監測                     | ✓              | Х            |
| 24小時動態血壓監測(ABPM)              | <b>√</b>       | Х            |
| 微體驗                           | √(9項指標)        | Х            |
| 健康提要                          | ✓              | $\checkmark$ |
| 家庭空間(相同帳號地區)                  | √              | $\checkmark$ |
| 支援保險App計步                     | ✓ AIA Vitality | & 恆生Olive    |

| 體驗                                                                         |               |               |
|----------------------------------------------------------------------------|---------------|---------------|
| 支援Android/iOS/HarmonyOS連接                                                  | $\checkmark$  | $\checkmark$  |
| 訊息内容通知                                                                     | $\checkmark$  | $\checkmark$  |
| 鍵盤回覆訊息(連Android) [Whatsapp,Messenger,SMS]<br>(簡中/英文/日文)/語音轉文本(連接華為手機及對應語言) | $\checkmark$  | 只支援自定義快捷回覆    |
| 通話及10個最愛連絡人(有揚聲器擴音)                                                        | 藍牙連接          | Х             |
| 控制音樂                                                                       | $\checkmark$  | $\checkmark$  |
| 儲存約200首音樂(連Android)                                                        | $\checkmark$  | Х             |
| 控制拍照(連接華為,iOS)                                                             | $\checkmark$  | $\checkmark$  |
| 最長電池續航時間                                                                   | 6天<br>ABPM 1天 | 14天<br>AOD 3天 |

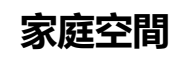

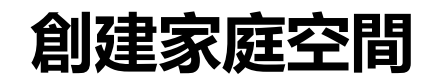

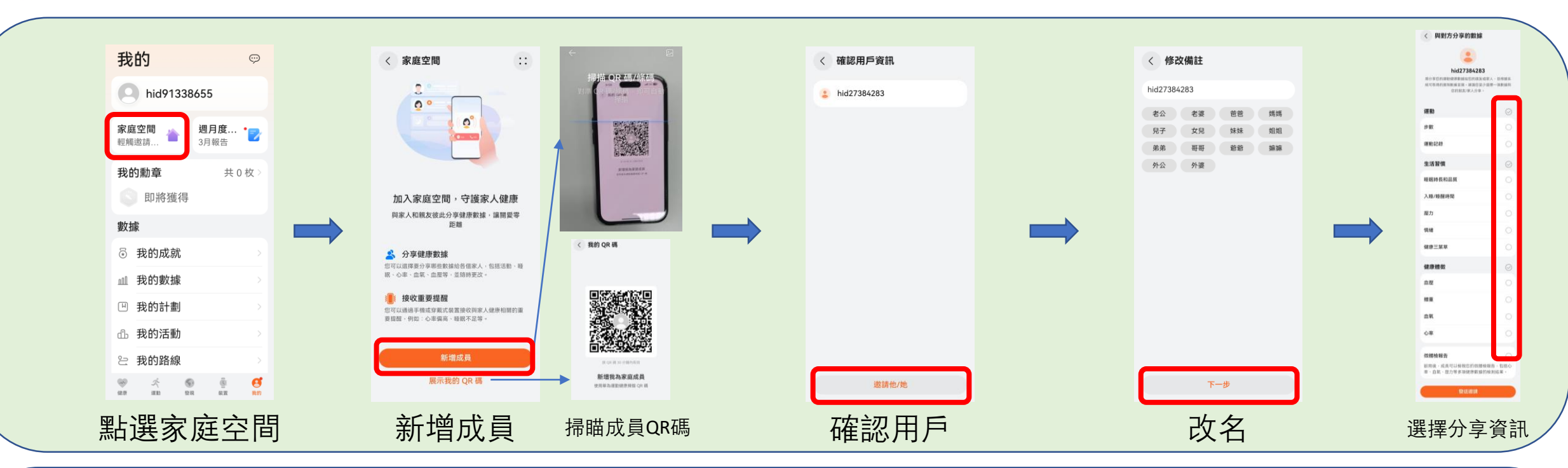

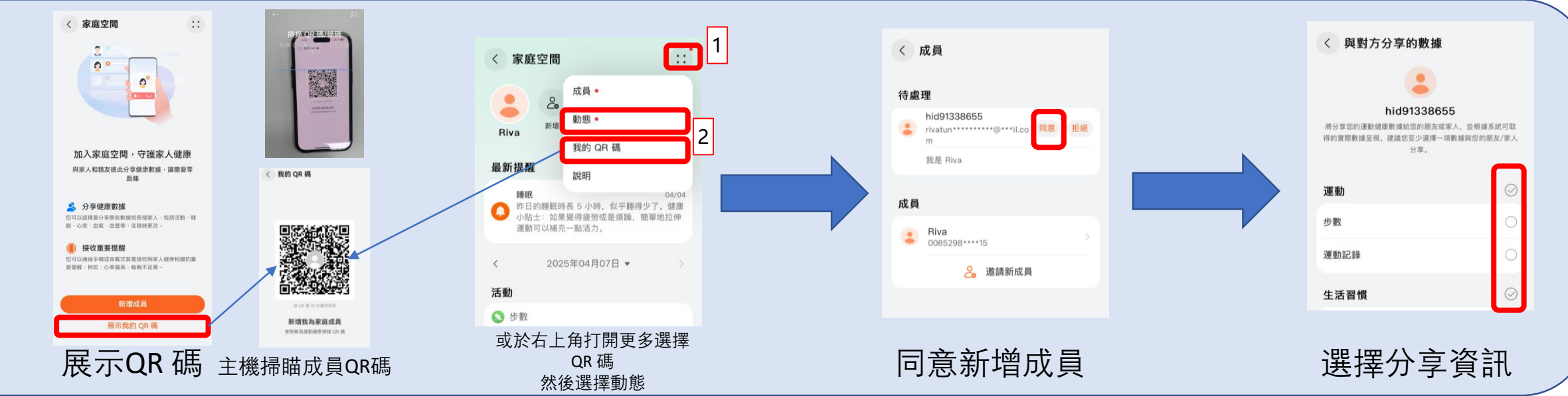

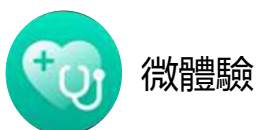

## 使用微體驗功能及分享給客人

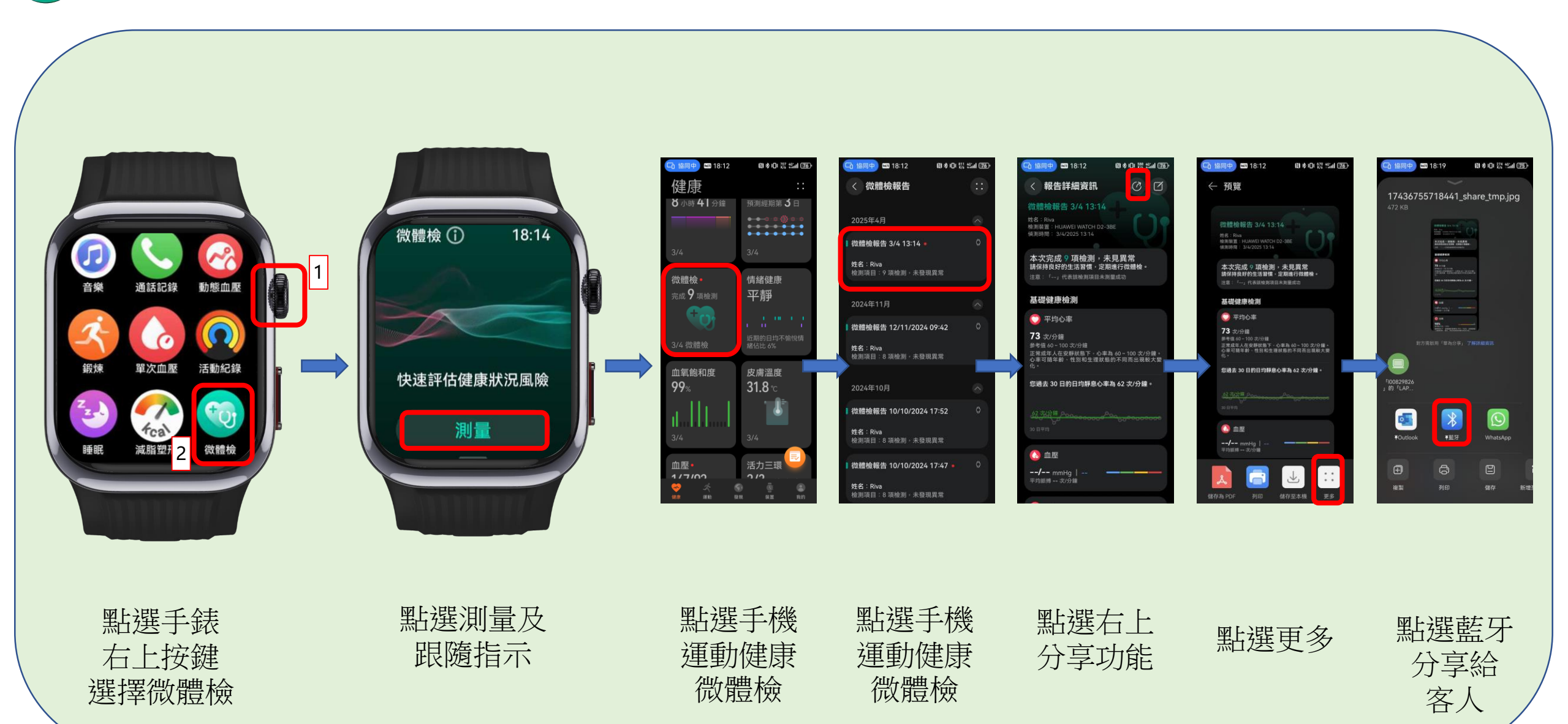

# 無法安裝華為運動健康解決方法

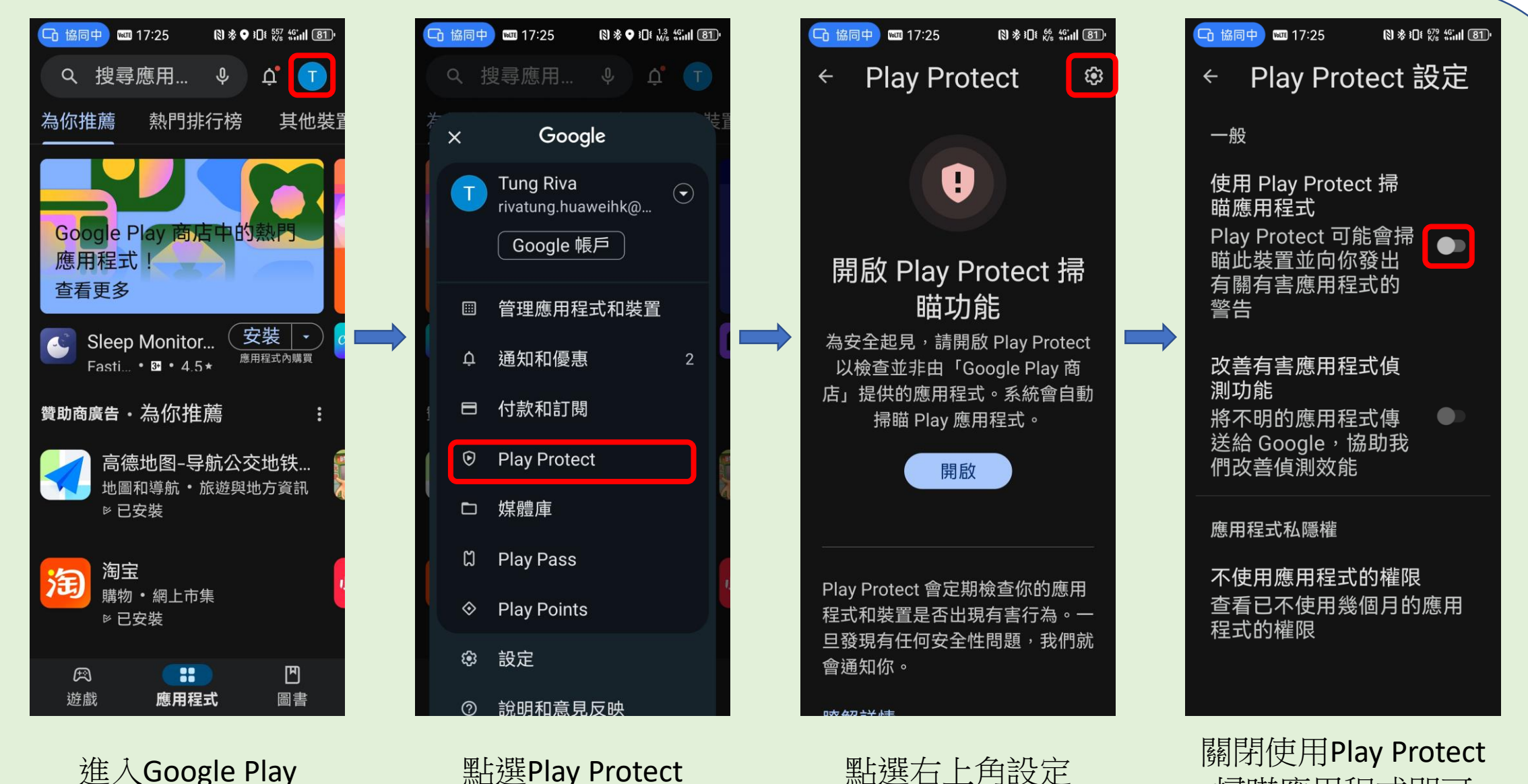

進入Google Play 選擇右上角帳號 點選右上角設定

掃瞄應用程式即可

安裝

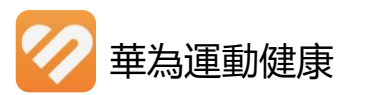

後按點擊掃碼

3.點擊新增裝置

## 安卓手機使用華為運動健康連接手錶使用指南

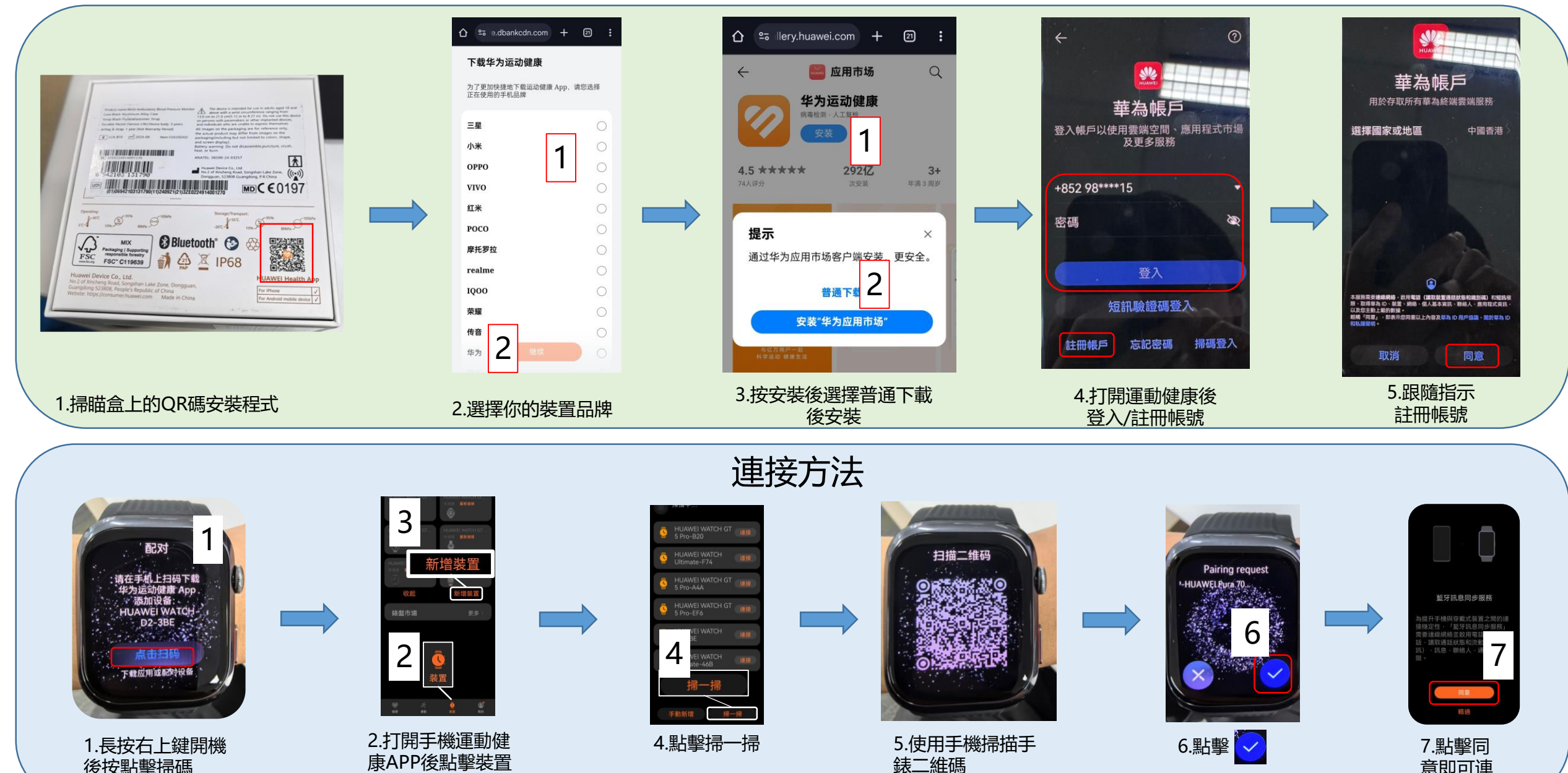

意即可連

接手錶

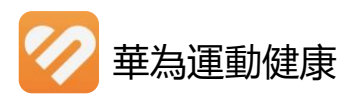

## iOS系統使用華為運動健康連接手錶使用指南

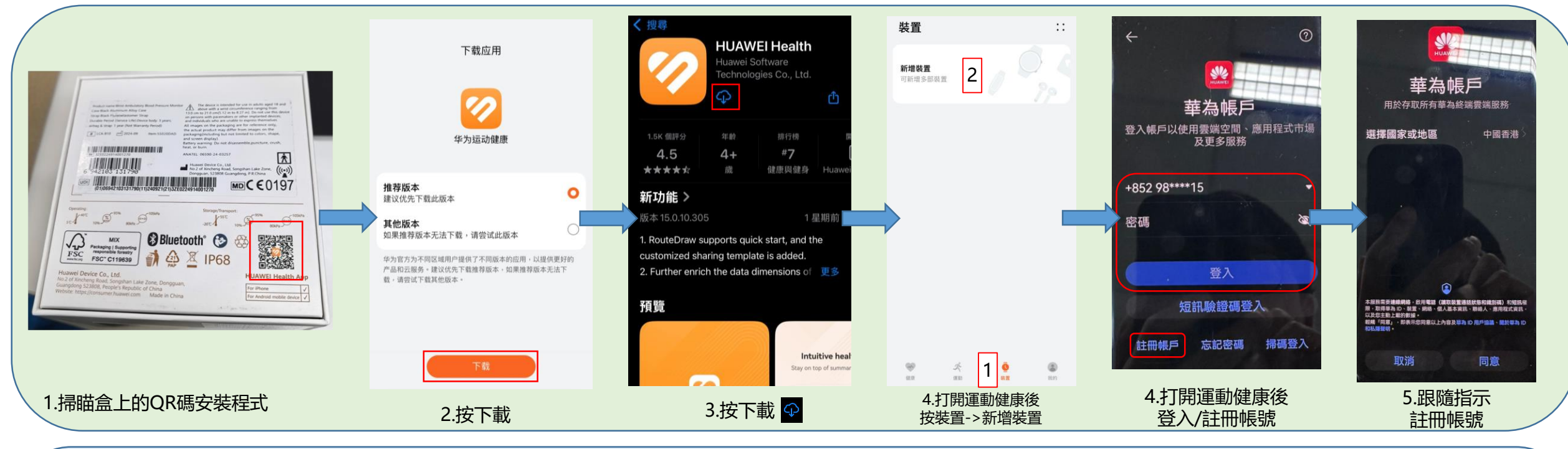

#### 連接方法

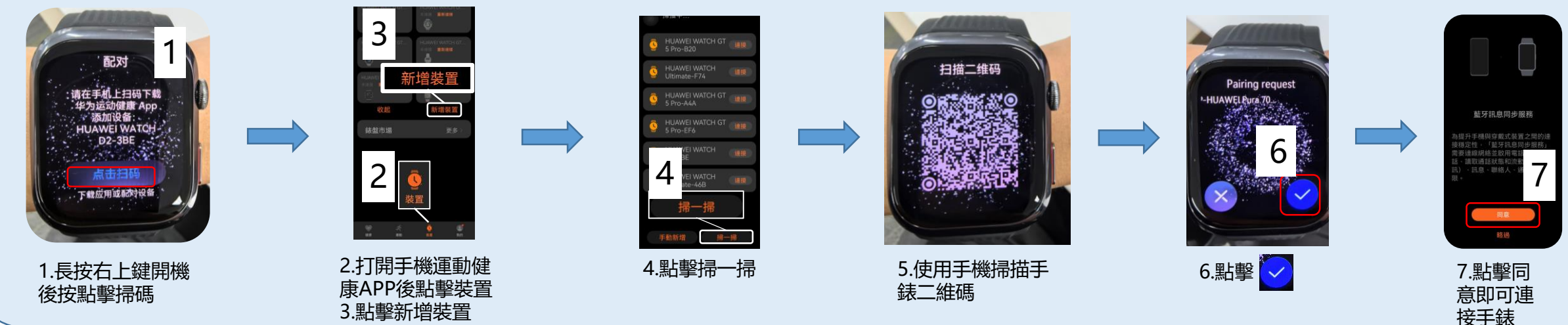

## 華為運動健康無法打開接收通知解決方法

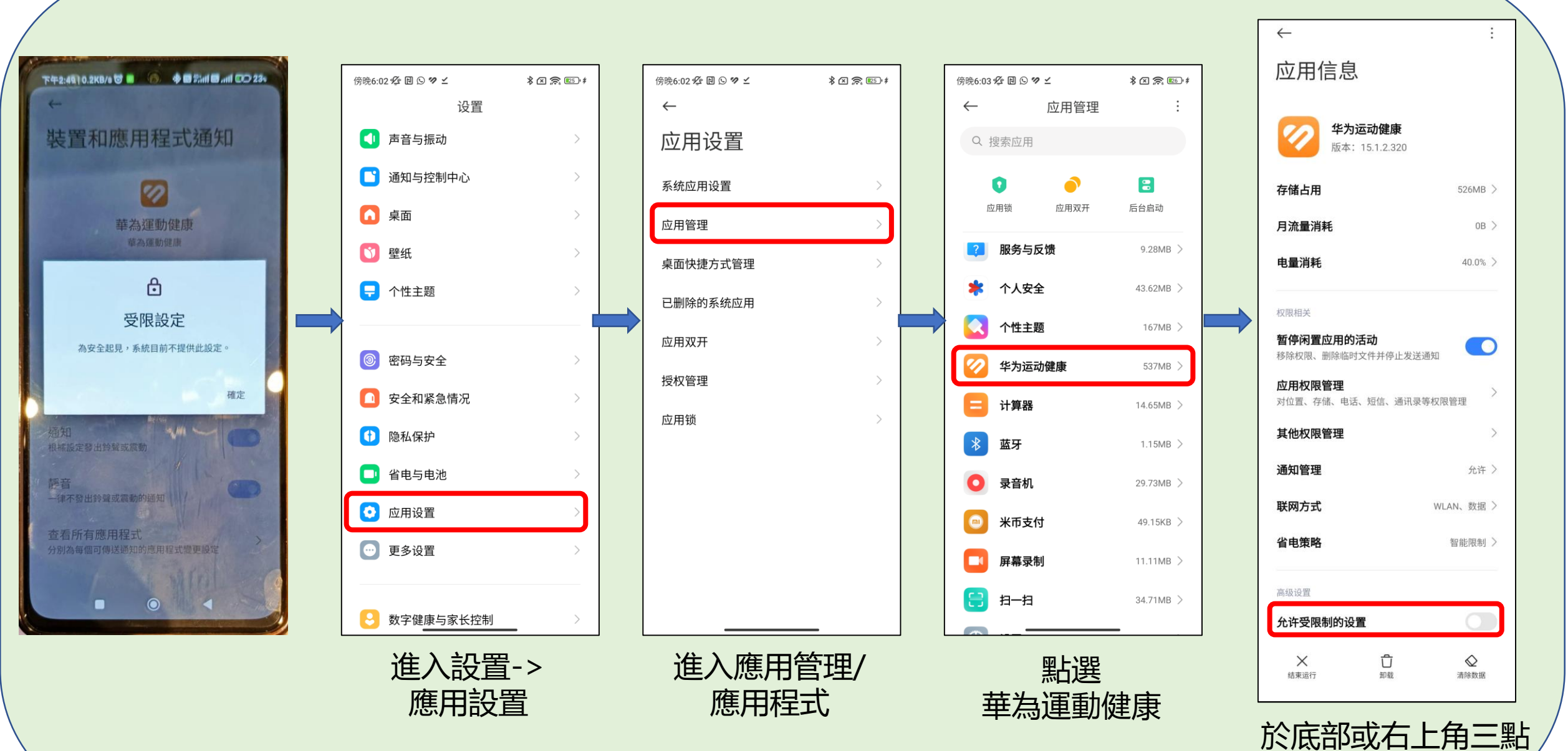

打開受限制設置